## PIX/ASA - Actualización de una Imagen de Software con ASDM o CLI

## Contenido

Introducción Prerequisites Requirements Componentes Utilizados Productos Relacionados Convenciones Descargar Software Actualización de una Imagen de Software con ASDM 5.x Actualización de una Imagen de ASDM con ASDM 5.x Actualización de una Imagen de Software con ASDM 6.x Actualización de una Imagen de ASDM con ASDM 6.x Actualización de una Imagen de ASDM con ASDM 6.x Actualización de una Imagen de Software y una Imagen de ASDM con CLI Verificación Troubleshoot Información Relacionada

## **Introducción**

Este documento describe cómo actualizar una imagen de software en Cisco ASA 5500 Series Adaptive Security Appliances usando el Cisco Adaptive Security Device Manager (ASDM).

El ASDM no funciona si actualiza (o instalar una versión anterior) el software del dispositivo de seguridad a partir del 7.0 a 7.2 directamente o actualiza (o instala una versión anterior) del software ASDM a partir del 5.0 a 5.2 directamente. Necesita hacerlo en orden incremental.

**Ejemplo:** Para realizar la actualización del software ASDM a partir del 5.0 a 5.2, primero actualice a partir de 5.0 a 5.1 y luego actualice a partir de 5.1 a 5.2. De igual manera, para el dispositivo de seguridad, primero actualice desde 7.0 a 7.1 y luego actualice desde I 7.1 a 7.2.

**Nota:** Si desea actualizar o actualizar de la versión 7.1.x a la 7.2(x) y viceversa, debe seguir los pasos de este procedimiento, ya que las versiones anteriores del dispositivo de seguridad no reconocen nuevas imágenes ASDM y las nuevas imágenes del dispositivo de seguridad no reconocen las imágenes ASDM antiguas. Consulte la sección <u>Actualización de una nueva versión</u> <u>de software de Cisco PIX Security Appliance Release Notes, versión 7.2(2) para obtener más información sobre los procedimientos de actualización.</u>

**Nota:** No puede rebajar el ASA 5550 a una versión de software anterior a 7.1(2). De igual manera, no puede instalar una versión de software de ASA 5505 anterior a 7.2. Consulte Compatibilidad

de Hardware y Software <u>Cisco ASA 5500 Series y PIX 500 Series Security Appliance para más</u> información.

**Nota:** En el modo Multicontext, no puede utilizar el comando **copy tftp flash** para actualizar o degradar la imagen PIX/ASA en todos los contextos; se soporta solamente en el modo EXEC del sistema.

## **Prerequisites**

#### **Requirements**

No hay requisitos específicos para este documento.

#### **Componentes Utilizados**

La información que contiene este documento se basa en las siguientes versiones de software y hardware.

- Cisco ASA 5500 7.0 y posterior
- Cisco ASDM 5.0 y posterior

The information in this document was created from the devices in a specific lab environment. All of the devices used in this document started with a cleared (default) configuration. If your network is live, make sure that you understand the potential impact of any command.

#### **Productos Relacionados**

Esta configuración también se puede utilizar con la Cisco PIX 500 Series Security Appliance Software Version 7.0 y posterior.

#### **Convenciones**

Consulte Convenciones de Consejos Técnicos de Cisco para obtener más información sobre las convenciones sobre documentos.

## **Descargar Software**

Puede descargar la versión de lanzamiento necesaria de imágenes de software ASA e imágenes de software ASDM mediante los siguientes enlaces:

- <u>Descarga de la versión del software Cisco ASA</u> (sólo clientes registrados)
- Descarga de la versión del software Cisco ASDM (sólo clientes registrados)

**Nota:** Necesita tener credenciales de usuario de Cisco válidas para descargar este software de Cisco.com.

## Actualización de una Imagen de Software con ASDM 5.x

Complete estos pasos para actualizar una imagen de software en el ASA 5500 con ASDM.

1. Seleccione **Tools > Upgrade Software...** desde la ventana de inicio del ASDM.

| 🖆 Cisco ASDM 5.2 for ASA - 172.16.33.1 |                          |                     |                           |             |        |          |
|----------------------------------------|--------------------------|---------------------|---------------------------|-------------|--------|----------|
| File Options Tools Wizards Help        |                          |                     | Se                        | arch:       |        | F        |
| Command Line Interface                 |                          | a                   | 2                         |             |        | Cisco St |
| Home Packet Tracer                     | ck Forward Packet Tracer | Refresh             | Save Help                 |             |        | աՈւս     |
| Ping<br>Device Inf<br>Traceroute       |                          | Interface Status    | ······                    |             |        |          |
| General File Management                |                          | Interface           | IP AddressMask            | Line        | Link   | Klops    |
| Host Nam Upgrade Software              | alid                     | inside              | 172.16.33.1/16            | 🖸 up        | 🕤 up   | 1        |
| ASA Ven Upload ASDM Assistant Guide    | wer fild tilb 2m 47s     | outside             | 40.30.30.30/26            | 😑 down      | 😐 down | 0        |
| System Reload                          |                          |                     |                           |             |        |          |
| ASUM VE                                | JE. ASA 5510             |                     |                           |             |        |          |
| Firewall Mode: Routed Context M        | ode: Single              | 1                   |                           |             |        |          |
| Total Flash: 64 MB Total Mem           | ory: 256 MB              | Select an interfa   | ce to view input and outp | ut Kbps     |        |          |
| VPN Status                             |                          | -Traffic Status-    |                           |             |        |          |
| KE Tunnels: 0 VVebVPN Tunnels:         | 0 SVC Tunnels: 0         | Connections Pe      | r Second Usage            |             |        |          |
| System Resources Status                |                          | 2 T                 |                           |             |        |          |
| CPU Usage (percent)                    |                          | 1                   |                           |             |        |          |
| 100                                    |                          | $    \wedge$        |                           |             |        |          |
| 0 % 50                                 |                          | 02:41:07            |                           |             | ,      |          |
| 0                                      |                          | LIDP: 0             | TCP: 0                    | Total:      | 0      |          |
| 02:42:07 02:41:07                      |                          | -'outside' Interfac | e Traffio Usage (Kbps)    |             |        |          |
| Memory Usage (MB)                      |                          | 2 T                 |                           |             |        |          |
| 258                                    |                          | 1                   | 📃 Interfa                 | de is down. |        |          |
| FSMR 128                               |                          |                     |                           |             |        |          |
| 0                                      |                          |                     |                           |             | · · ·  |          |
| 02:42:07 02:41:07                      |                          | 📙 Input Klops:      | Out;                      | out Klopis: |        |          |

2. Seleccione el tipo de imagen que desea cargar del menú desplegable.

| G<br>Home                                | Configuration Monitoring                                                        | Back Forward Packet Tracer                                            | (C)<br>Refresh      | Save Help               |      |                                       | Cisco Sys |
|------------------------------------------|---------------------------------------------------------------------------------|-----------------------------------------------------------------------|---------------------|-------------------------|------|---------------------------------------|-----------|
| Device Inform                            | nation                                                                          |                                                                       | Interface Status    |                         |      |                                       |           |
| General Lice                             | mee                                                                             |                                                                       | Interface           | P Address Mask          | Line | Link                                  | Hops      |
| Host Name                                | ASA5510.default.doma                                                            | in invalid                                                            | inside              | 172.16.33.1/16          | 🕒 up | Oup                                   | 1         |
| ASDM Vers<br>Firewall Mo<br>Total Flash: | Upgrade Software<br>Upload a file from local com<br>Please wat for the operatio | puter to flash file system on the device. The<br>n to finish.         | e upload process mi | ght take a few minutes. |      | ×                                     |           |
| VPN Status<br>KE Tunnels:                | Image to upload:                                                                | ASA                                                                   |                     | •                       |      |                                       |           |
| Suptom Doc                               |                                                                                 | Application Profile Customization Fram                                | swork (APCF)        |                         |      |                                       |           |
| System Noc                               |                                                                                 | ASDM                                                                  |                     | Browse Local F          | iles | · · · · · · · · · · · · · · · · · · · |           |
| CPU -                                    | Local File Path:                                                                | Client Secure Desktop (CSD)<br>SSL VPN Client (SVC)                   |                     |                         |      |                                       | ····      |
| 0%<br>02:42:47                           | Local File Path.<br>Flash File System Path:                                     | Client Secure Desktop (CSD)<br>SSL VPN Client (SVC)<br>Flash filename |                     | Browse Flas             | h    |                                       |           |

- 3. Haga clic en **Examinar archivos locales...** o escriba la ruta en el campo Trayectoria de archivo local para especificar la ubicación de la imagen de software en el PC.
- 4. Haga clic en **Examinar Flash...**.Una ventana de diálogo de la memoria flash aparece con el nombre del archivo ingresado automáticamente. Si no aparece el nombre del archivo, ingréselo manualmente en el campo de nombre del archivo. Haga clic en **Aceptar** cuando haya

#### terminado.

| Image to upload:        | ASA                           |                                                                                                    | -                                                                                                    | ink                                                                                                    |
|-------------------------|-------------------------------|----------------------------------------------------------------------------------------------------|----------------------------------------------------------------------------------------------------|----------------------------------------------------------------------------------------------------|
|                         |                               |                                                                                                    | _                                                                                                    | p                                                                                                    |
| Local File Path:        | C.'Documents and Set          | ings\Administrator\Desktop\Prabu\Pl                                                                                            | X Browse Local File                                                                                     | es                                                                                                    |
| Flash File System Path: | Flash filename                |                                                                                                    | Browse Flash                                                                                            |                                                                                                    |
|                         |                               |                                                                                                    |                                                                                                    |                                                                                                    |
| 🔂 Bi                    | rowse Flash Dialog            |                                                                                                    |                                                                                                    |                                                                                                    |
| gi Bi                   | rowse Flash Dialog<br>Folders | Files                                                                                                    |                                                                                                    |                                                                                                    |
| de Bi                   | Folders                       | Files                                                                                                    | Size (bytes)                                                                                            | Date Modified                                                                                                    |
| de Ba                   | rowse Flash Dialog<br>Folders | Files<br>FileName ><br>asdm-52034.bin                                                                                          | Size (bytes)<br>6,002,680                                                                               | Date Modified<br>12/21/06 03:58:30                                                                                                    |
| di Ba                   | Folders                       | Files<br>FileName -<br>asdm-52034.bin<br>asa722-k8.bin                                                                         | Size (bytes)<br>6,002,680<br>8,312,832                                                                  | Date Modified<br>12/21/06 03:58:30<br>12/07/06 06:08:02                                                                                                    |
| <b>1</b>                | Folders                       | Files<br>FileName ≥<br>asdm-52034.bin<br>asa722-k8.bin<br>asa721-24-k8.bin                                                     | Size (bytes)<br>6,002,680<br>8,312,632<br>8,294,400                                                     | Date Modified<br>12/21/06 03:58:30<br>12/07/06 06:08:02<br>12/07/06 05:47:20                                                                                     |
| <b>2</b>                | Folders                       | Files<br>FileName ▲<br>asdm-52034.bin<br>asa722-k8.bin<br>asa721-24-k8.bin<br>asdm-521.bin                                     | Size (bytes)<br>6,002,680<br>8,312,832<br>8,294,400<br>5,539,756                                        | Date Modified<br>12/21/06 03:58:30<br>12/07/06 06:08:02<br>12/07/06 05:47:20<br>02/12/07 00:14:18                                                                |
| <b>R</b>                | rowse Flash Dialog<br>Folders | Files<br>FileName →<br>asdm-52034.bin<br>asa722-k8.bin<br>asa721-24-k8.bin<br>asdm-521.bin<br>asdm-522.bin                     | Size (bytes)<br>6,002,680<br>8,312,832<br>8,294,400<br>5,539,756<br>5,623,108                           | Date Modified<br>12/21/06 03:58:30<br>12/07/06 06:08:02<br>12/07/06 05:47:20<br>02/12/07 00:14:18<br>02/12/07 00:23:48                                           |
|                         | rowse Flash Dialog<br>Folders | Files<br>FileName ≥<br>asdm-52034.bin<br>asa722-k8.bin<br>asa721-24-k8.bin<br>asdm-521.bin<br>asdm-522.bin<br>asa702-k8.bin    | Size (bytes)<br>6,002,680<br>8,312,832<br>8,294,400<br>5,539,756<br>5,623,108<br>5,124,096              | Date Modified<br>12/21/06 03:58:30<br>12/07/06 06:08:02<br>12/07/06 05:47:20<br>02/12/07 00:14:18<br>02/12/07 00:23:48<br>01/01/03 00:06:22                      |
|                         | rowse Flash Dialog<br>Folders | Files FileName  Assdm-52034.bin asa722-k8.bin asa721-24-k8.bin asdm-521.bin asdm-522.bin asam-522.bin asa702-k8.bin pix712.bin | Size (bytes)<br>6,002,680<br>8,312,832<br>8,294,400<br>5,539,756<br>5,523,108<br>5,124,096<br>6,764,544 | Date Modified<br>12/21/06 03:58:30<br>12/07/06 06:08:02<br>12/07/06 05:47:20<br>02/12/07 00:14:18<br>02/12/07 00:23:48<br>01/01/03 00:06:22<br>12/07/06 05:34:50 |

5. Una vez que se especifican los nombres del archivo local y elarchivo remoto, haga clic en **Cargar** 

#### Imagen

| age to upload:        | ASA                                                       | ]                  |
|-----------------------|-----------------------------------------------------------|--------------------|
| ical File Path:       | C:\Documents and Settings\Administrator\Desktop\Prabu\PIX | Browse Local Files |
| ash File System Path: | disk0:/pix722.bin                                         | Browse Flash       |
|                       | Upload Image                                              |                    |

Una ventana de estado aparece mientras que el ASDM escribe la imagen en Flash.

| mage to upload:      | ASA                                                                         | <b>T</b>       |
|----------------------|-----------------------------------------------------------------------------|----------------|
| .ocal File Path: 🚺   | Status                                                                      | se Local Files |
| flash File System Ρε | Please wait while ASDM is uploading the file. Uplo<br>may take few minutes. | ad process     |
|                      |                                                                             |                |

Una vez finalizada la tarea, aparece la ventana Información que indica una carga satisfactoria.

| nage to upload:        | ASA                                                       | ]                  |
|------------------------|-----------------------------------------------------------|--------------------|
| ocal File Path:        | C:\Documents and Settings\Administrator\Desktop\Prabu\PIX | Browse Local Files |
| lash File System Path: | ASA image is uploaded to flash successfully.              | Browse Flash       |
|                        | ОК                                                        |                    |

- 6. Haga clic en **Aceptar** en la ventana Información y, a continuación, **Cerrar** en la ventana Cargar imagen desde PC local.
- Elija Configuration > Properties > Device Administration > Boot Image/Configuration > Edit para cambiar la ubicación de la imagen de inicio.

| Configuration > Properties > Devic                                                           | e Administration > Boot Im                                                                                                    | hage/Configuration                                                                                                    |                                                                       |
|----------------------------------------------------------------------------------------------|----------------------------------------------------------------------------------------------------|----------------------------------------------------------------------------------------------------|-----------------------------------------------------------------------|
| Startup Wizard AAA Setup AAA Setup Arti-Spoofing Arti-Spoofing ARP Auto Update Client Update | loot Image/Configuration<br>Boot Configuration<br>Configure boot images<br>for the boot system. On<br>the first image in the lis | from an external TFTP server and flash file system. Up<br>nly one TFTP boot image can be configured. The TFTP b<br>t. | to four images can be configured<br>aot image, if configured, must be |
| E Certificate                                                                                | Boot Order                                                                                                    | Boot Image Location                                                                                                   |                                                                       |
| Provice Access                                                                               | 1 disk0                                                                                                    | Jasa721-24-k8 bin                                                                                                    | Add                                                                   |
| Barner                                                                                       |                                                                                                    |                                                                                                    |                                                                       |
| Boot Image/Config                                                                            |                                                                                                    |                                                                                                    | Eof                                                                   |
| CLI Prompt                                                                                   |                                                                                                    |                                                                                                    |                                                                       |
| -O Clock                                                                                     | 1                                                                                                    |                                                                                                    | Delete                                                                |
| - 🍓 Console                                                                                  |                                                                                                    |                                                                                                    |                                                                       |
| - 🖧 CSD Setup                                                                                |                                                                                                    |                                                                                                    | - Move (Ip                                                            |
| - 32 Device                                                                                  |                                                                                                    |                                                                                                    |                                                                       |
| IFTP Mode                                                                                    |                                                                                                    |                                                                                                    | Move Down                                                             |
| OP ICMP Rules                                                                                |                                                                                                    |                                                                                                    |                                                                       |
| Management Acc                                                                               |                                                                                                    |                                                                                                    |                                                                       |
| - Password                                                                                   | Boot Config File Path:                                                                                                    |                                                                                                    | Browse Flash                                                          |
| - 🕞 Secure Copy                                                                              |                                                                                                    |                                                                                                    |                                                                       |
| - SMTP                                                                                       | - ASDM Image Configuration                                                                                                    |                                                                                                    |                                                                       |
| SNMP                                                                                         | Abum mage configuration                                                                                                    |                                                                                                    |                                                                       |
| TFTP Server                                                                                  | ASDM Image File Path                                                                                                    | disk0:/asdm-521.bin                                                                                                   | Browse Flash                                                          |
| 🔄 🔄 User Accounts 🛁                                                                          |                                                                                                    |                                                                                                    |                                                                       |

Haga clic en **Buscar Flash para seleccionar o especificar un archivo de imagen ASA** . Luego haga clic en OK

| Browse Flash Dialog | for the loss output, Only one | TETD kool in one can be a | andiawad The TETD head in | one, if configured, r                 |
|---------------------|-------------------------------|---------------------------|---------------------------|---------------------------------------|
| Folders             | Files                         |                           |                           | Add                                   |
| i 👘 🚽 🥏 disk0:      | FileName A                    | Size (bytes)              | Date Modified             |                                       |
|                     | asdm-52034.bin                | 6,002,680                 | 12/21/06 03:58:30         | Edit                                  |
|                     | asa722-k8.bin                 | 8,312,832                 | 12/07/06 06:08:02         |                                       |
|                     | asa721-24-k8.bin              | 8,294,400                 | 12/07/06 05:47:20         | Delete                                |
|                     | asdm-521 bin                  | 5,539,756                 | 02/12/07 00:14:18         |                                       |
|                     | esdm-522.bin                  | 5,623,108                 | 02/12/07 00:23:48         | Move up                               |
|                     | asa702-k8.bin                 | 5,124,096                 | 01/01/03 00:06:22         | Move Down                             |
|                     |                               |                           |                           |                                       |
|                     |                               |                           |                           | Browse Flash                          |
|                     |                               |                           |                           |                                       |
|                     | asa722 hin                    |                           |                           | A A A A A A A A A A A A A A A A A A A |

8. Elija File > Save Running Configuration to Flash para almacenar la configuración en la memoria Flash.

| 薩 Cisco ASDM 5.2 for ASA - 172.16.33.1                                                                                                |                                                                 |                                                                 |
|----------------------------------------------------------------------------------------------------|-----------------------------------------------------------------|-----------------------------------------------------------------|
| File Options Tools Wizards Help                                                                                                    |                                                                 |                                                                 |
| Refresh ASDM with the Running Configuration on the Device<br>Reset Device to the Factory Default Configuration                        | ward Pa                                                         | acket Tracer Refre                                              |
| Show Running Configuration in New Window                                                                                              | ietration > P                                                   | Root Image/Configur                                             |
| Save Running Configuration to Flash                                                                                                   | /Configuration                                                  | n                                                               |
| Save Running Configuration to TFTP Server<br>Save Running Configuration to Standby Unit<br>Save Internal Log Buffer to Flash<br>Print | nfiguration<br>hfigure boot i<br>the boot sys<br>first image ir | images from an externa<br>stem. Only one TFTP bo<br>n the list. |
| Clear ASDM Cache<br>Clear Internal Log Buffer                                                                                         | loot Order                                                      |                                                                 |
| Exit                                                                                                    | 1                                                               | disk0:/pix722.bin                                               |
| VPN                                                                                                    | 1                                                               |                                                                 |

9. Elija Tools > System Reload de la ventana principal para recargar el dispositivo.

| n Cisco ASDM 5.2 for ASA - 172.16.33.1 |        |                      |                   | i kana a                   |             |
|----------------------------------------|--------|----------------------|-------------------|----------------------------|-------------|
| File Options Tools Wizards Help        |        |                      |                   | Se                         | arch:       |
| Command Line Interface                 | 3      | 0 3                  | a                 |                            |             |
| Home Packet Tracer                     | ick    | Forward Packet Trace | er Refresh        | Save Help                  |             |
| Ping                                   |        |                      | Interfece Statu   |                            |             |
| Traceroute                             | _      |                      | -interface statu  | •<br>·                     |             |
| General File Management                |        |                      | Interface         | IP Address/Mask            | Line        |
| Host Nam Upgrade Software              | alid   |                      | inside            | 172.16.33.1/16             | 🖸 up        |
| ASA Ver: Upload ASDM Assistant Guide   | me     | 0d 0h 58m 20s        | outside           | 40.30.30.30/26             | 🙂 down      |
| System Reload                          |        | ACA ((40             |                   |                            |             |
| A3011 YC                               |        | Non oor              |                   |                            |             |
| Firewal Mode: Routed Context           | Mode:  | Single               |                   |                            |             |
| Total Flash: 64 MB Total M             | emory: | 256 MB               | Select an interfe | ace to view input and outp | ut Kbps     |
| -VPN Status                            |        |                      | Traffic Status    |                            |             |
| IKE Tunnels: 0 VVebVPN Tunnels         | a: 0   | SVC Tunnels: 0       | Connections P     | er Second Usage            |             |
| System Resources Status                |        |                      | 2                 |                            |             |
| CPU CPU Usage (percent)                |        |                      |                   |                            |             |
| 100                                    |        |                      |                   |                            |             |
| or 50                                  |        |                      | 0.41.21           | 00/43/01                   | 00:4        |
|                                        |        |                      | UDP: 0            | TOP: 0                     | Totat       |
| 00:40:11 00:41:21 00:43:01             |        | 00:44:41 00:46:01    | outside' Interfa  | ce Traffic Usage (Kbps)    |             |
| Memory - Memory Usage (MB)             |        |                      | 2                 |                            |             |
| 258 -                                  |        |                      |                   | Interfa                    | oe is down. |
|                                        |        |                      | 1                 |                            |             |
| 60M9                                   |        |                      | 0 +               |                            |             |
| 00:45:11 00:41:21 00:43:01             |        | 00:44:41 00:46:01    | Input Klaps:      | Outs                       | ut Kbps:    |

10. Una nueva ventana aparece que le solicita que verifique los detalles de la recarga. Seleccione Guardar la configuración actual en el momento de la recarga y después elija la fecha y hora de recarga.Ahora - Reinicia el dispositivo inmediatamente.Retraso por -Especifica los minutos u horas que se necesitan para recargar el dispositivo.Programado para — Especifica la fecha y hora de la recarga del dispositivo.También puede especificar si el dispositivo debe forzar una recarga de inmediato si falla la recarga programada. Error al Comprobar la Recarga fuerza una recarga inmediata después y luego especifica un tiempo de espera máximo. Ésta es la cantidad de tiempo que el dispositivo de seguridad espera para notificar otros subsistemas antes de un shutdown o reboot. Después de este tiempo, se produce un rápido (forzado) shutdown/reboot Haga clic en Programar Recarga

| chedule a system reload or cancel        | a pending one.                         |         |
|------------------------------------------|----------------------------------------|---------|
| Reload Scheduling                        |                                        |         |
| Configuration State:                     |                                        |         |
| Save the running confi                   | iguration at time of reload            |         |
| C Reload without saving                  | the running configuration              |         |
| Reload Start Time:                       |                                        |         |
| Now                                      |                                        |         |
| C Delay by:                              | hh : mm or mmm                         |         |
| C Schedule at:                           | hh:mm February 💌 12 💌 200              | 7       |
| Reload Message:                          |                                        | <u></u> |
| ☐ On reload failure, force an            | immediate reload after: hh : mm or mmm |         |
|                                          | Schedule Reload                        |         |
| Reload Status<br>No reload is scheduled. |                                        |         |
|                                          |                                        |         |

11. Una vez que la recarga está en curso, una ventana de Estado aparece que indica que se está realizando una recarga. También tiene la opción de salir del ASDM .Nota: Vuelva a iniciar el ASDM después de que el ASA se recargue.

| 🚰 Reload Status                                                                                                    | × |
|----------------------------------------------------------------------------------------------------|---|
| ***<br>*** START GRACEFUL SHUTDOWN                                                                                              | • |
| Notification (2/12/07 1:31:26 PM):<br>***<br>*** SHUTDOWN NOW                                                                   |   |
| Notification (2/12/07 1:31:27 PM):<br>***<br>*** SHUTDOWN NOW                                                                   |   |
| Notification (2/12/07 1:31:27 PM):<br>***<br>*** SHUTDOWN NOW                                                                   | * |
| Don't show this dialog again. To view reload status in the future, go to Tools > System<br>Reload and click the Details button. |   |
| Refresh Force Immediate Reload Exit ASDM                                                                                        |   |

## Actualización de una Imagen de ASDM con ASDM 5.x

Complete estos pasos para actualizar una Imagen de ASDM en ASA 5500 con ASDM.

1. Elija **Tools > Upgrade Software...** desde la ventana de inicio del ASDM.

| Cisco ASDN                | 1 5.2 for A5A - 172.16.33.1                           |                            |                           |                            |             |        |               |
|---------------------------|-------------------------------------------------------|----------------------------|---------------------------|----------------------------|-------------|--------|---------------|
| File Options              | Tools Wizards Help                                    |                            |                           | Se                         | arch        |        | Find +        |
| ()<br>Home                | Command Line Interface<br>Packet Tracer               | ck Forward Packe           | 🯹 💽<br>t Tracer Refresh   | Save Help                  |             |        | CISCO SYSTEMS |
| -Device Inf               | Traceroute                                            |                            | Interface Statu           | 8                          |             |        |               |
| General                   | File Management                                       |                            | Interface                 | P Address/Mask             | Line        | Link   | Klops         |
| Host Nam                  | Upgrade Software                                      | alid                       | inside                    | 172.16.33.1/16             | 😑 up        | O up   | 1             |
| ASA Ver:                  | Upload ASDM Assistant Guide                           | me: 0d 0h 30m 10s          | outside                   | 40.30.30.30/26             | 😐 down      | 😑 down | 0             |
| ASDM Ve                   | System Reload                                         | - ASA 5510                 |                           |                            |             |        |               |
| Firewall M<br>Total Flash | lode: Routed Context M<br>r: 64 MB Total Mem          | ode: Single<br>ory: 256 MB | Select an interf          | ace to view input and outp | ut Kbps     |        |               |
| VPN Statue                | e 0 Minis/JDN Tressaler                               | 0 SWC Demaker (            | o Traffic Status          |                            |             |        |               |
| -System Re                | sources Status                                        | o storemen.                | Connections P             | er Second Usage            |             |        |               |
| CPU<br>25                 | CPU Uxage (percent)                                   |                            | 0                         | •••••                      |             | ,      |               |
| 00:10:01                  | 0:18:51                                               |                            | UDP: 0                    | TCP: 0                     | E Total:    | 0      |               |
| Column                    | Memory Usage (MB)<br>259<br>128<br>0<br>0<br>00-10:51 |                            | 2<br>1<br>0<br>Hout Kbps: | Interia<br>Out             | oe is down. |        |               |

2. Seleccione el tipo de imagen que desea cargar del menú desplegable.

| -    |              | r a ( + c + - +             | 70.10.00.1                          |                                  |                                       |                   |                    | NITE STATE       |                |        |
|------|--------------|-----------------------------|-------------------------------------|----------------------------------|---------------------------------------|-------------------|--------------------|------------------|----------------|--------|
| 123  | .isco ASD™ . | 5.2 for ASA - 1             | 72.15.33.1                          |                                  |                                       |                   |                    |                  |                |        |
| File | Options T    | ools Wizards                | Help                                |                                  |                                       |                   |                    |                  | Sea            | irch:  |
|      | ổ<br>Home    | ංදීය<br>Configuration       | []<br>Monitoring                    | Back                             | )<br>Forward                          | Packet Traces     | r Refresh          | <b>G</b><br>Save | ?<br>Help      |        |
|      | Device Infor | mation                      |                                     |                                  |                                       |                   | Interface Statu    | 6                |                |        |
|      | General      | cense                       |                                     |                                  |                                       |                   | Interface          | IP Ac            | ddress/Mask    | Line   |
|      | Host Name:   | ASA551                      | 0.default.dom                       | ain.invalid                      |                                       |                   | inside             | 172.16.          | 33.1/16        | 🕤 up   |
|      | ASA Versic   |                             |                                     |                                  |                                       |                   | outside            | 40.30.3          | 0.30/26        | 😑 down |
|      | 100 YOIGK    | 🕵 Upgrade S                 | ioftware                            |                                  |                                       |                   |                    |                  |                |        |
|      | ASDM Vers    |                             |                                     |                                  |                                       |                   |                    |                  |                |        |
|      | Firewall Mo  | Upload a fil<br>Please wait | e from local co<br>t for the operat | mputer to flasi<br>ion to finish | n file system o                       | in the device. Th | e upload process n | night take a     | few minutes.   |        |
|      | Total Flash: | 112022 110                  | ror the operation                   | on to mion.                      |                                       |                   |                    |                  |                |        |
|      | VPN Status   |                             |                                     |                                  |                                       |                   |                    |                  |                |        |
|      | IKE Tunnels: | Image to up                 | oload:                              | Applica                          | tion Profile Cu                       | stomization Fram  | ework (APCF)       | <b>–</b>         |                |        |
|      | System Res   |                             |                                     | Applicat                         | tion Profile Cu                       | stomization Fram  | ewark (APCF)       |                  |                |        |
|      | CPU          |                             |                                     | ASA                              |                                       |                   |                    | _                | D              |        |
|      |              | Local File P                | atn:                                | ASUM<br>Client S                 | acura Daskior                         | (CSD)             |                    | _                | browse Local r | les    |
|      |              |                             |                                     | SSL VP                           | N Client (SVC)                        | )                 |                    |                  |                |        |
|      | 0%           |                             |                                     | Deah 4                           | · · · · · · · · · · · · · · · · · · · | ·                 |                    | _                | Decuser Floor  | . 1    |
|      | 00:19:21     | Flash File S                | System Path:                        | Pidsh fi                         | ename                                 |                   |                    | _                | Drowse Flas    | n      |
|      | Memory       |                             |                                     |                                  |                                       |                   |                    |                  |                |        |
|      | mentory      |                             |                                     |                                  |                                       |                   |                    |                  |                |        |
|      |              |                             |                                     |                                  |                                       | Upload Image      | 1                  |                  |                |        |
|      | 69MB         |                             |                                     |                                  |                                       | oprova mago       |                    |                  |                |        |
|      |              |                             |                                     |                                  |                                       |                   |                    |                  |                |        |

- 3. Haga clic en **Examinar local...** o escriba la ruta en el campo Trayectoria de archivo local para especificar la ubicación de la imagen ASDM en su PC.
- 4. Haga clic en **Examinar Flash...**.Una ventana de diálogo de la memoria flash aparece con el nombre del archivo ingresado automáticamente. Si no aparece el nombre del archivo, ingréselo manualmente en el campo de nombre del archivo. Haga clic en **Aceptar** cuando

#### haya terminado.

| o finish.               | s device. The upbed process my                                                                                              | an lake a lew minutes.                                                                                                    |                                                                                                    |
|-------------------------|----------------------------------------------------------------------------------------------------|----------------------------------------------------------------------------------------------------|----------------------------------------------------------------------------------------------------|
| ASDM                    |                                                                                                    | *                                                                                                    |                                                                                                    |
| C:Documents and Setting | sVAdministrator/Desktop/Prabu/PI                                                                                            | X Browse Local Files                                                                                                    |                                                                                                    |
| iders                   | Files                                                                                                    |                                                                                                    |                                                                                                    |
| 🥏 disk0:                | FileName A                                                                                                    | Size (bytes)                                                                                                    | Date Modified                                                                                                    |
|                         | asdm-52034.bin                                                                                                    | 6,002,680                                                                                                    | 12/21/06 03:5                                                                                                    |
|                         | asa722-k8.bin                                                                                                    | 8,312,832                                                                                                    | 12/07/06 06:0                                                                                                    |
|                         | asa721-24-k8.bin                                                                                                    | 8,294,400                                                                                                    | 12/07/06 05:4                                                                                                    |
|                         | asdm-521.bin                                                                                                    | 5,539,756                                                                                                    | 02/12/07 00:1                                                                                                    |
|                         | asa702-k8.bin                                                                                                    | 5,124,096                                                                                                    | 01/01/03 00:0                                                                                                    |
|                         |                                                                                                    |                                                                                                    |                                                                                                    |
|                         |                                                                                                    |                                                                                                    |                                                                                                    |
|                         | er to flash file system on the<br>o finish.<br>ASDM<br>C:Documents and Setting<br>C:Documents and Setting<br>Idens<br>Idens | er to flash file system on the device. The upload process mig<br>o finish.<br>ASDM<br>C:Documents and SettingsVAdministrator'Desktop/Prabu/Pl<br>Source Flash Dialog<br>Idens Files<br>Files<br>Files<br>Files<br>Source All SettingsVAdministrator'Desktop/Prabu/Pl<br>Source Flash Dialog<br>Idens Files<br>Source All SettingsVAdministrator'Desktop/Prabu/Pl<br>Source Flash Dialog | er to flash file system on the device. The upload process might take a few minutes.<br>ASDM  C: 'Documents and Settings\Administrator\Desltop\Prabu\PIX Browse Local Files  Files  Kers Files  FileName  Size (bytes) asdm-52034.bin 6,002,680 asa722-k8.bin 6,002,680 asa721-24-k8.bin 6,294,400 asdm-521.bin 5,539,756 asa702-k8.bin 5,124,096 |

5. Una vez que se especifican los nombres del archivo local y elarchivo remoto, haga clic en **Cargar** 

#### Imagen.

|                        |                                                           | 1                  |
|------------------------|-----------------------------------------------------------|--------------------|
| nage to upload:        | ASDM                                                      | ]                  |
| ocal File Path:        | C:\Documents and Settings\Administrator\Desktop\Prabu\PIX | Browse Local Files |
| lash File System Pathy | disk0:/asdm-522.bin                                       | Browse Flash       |
| warring oystem runt    |                                                           |                    |

Una ventana de estado aparece mientras que el ASDM escribe la imagen en Flash.

| age to upload:        | ASDM                                                                       | ]                  |
|-----------------------|----------------------------------------------------------------------------|--------------------|
| ocal File Path:       | C:/Documents and Settings\Administrator/Desktop\Prabu\PIX                  | Browse Local Files |
| ash File System Path: | disk0:/asdm-522.bin                                                        | Browse Flash       |
|                       | Please wait while ASDM is uploading the file. Upload may take few minutes. | d process          |

Una vez finalizada la tarea, aparece la ventana Información que indica una carga satisfactoria.

| lease wait for the operation | on to finish.                                                 |         |
|------------------------------|---------------------------------------------------------------|---------|
| mage to upload:              | ASDM                                                          |         |
| .ocal File Path:             | Information                                                   | · · · · |
| lash File System Path:       | ASDM image is uploaded to flash successfully.<br>Browse Flash |         |
|                              | ОК                                                            |         |

- 6. Haga clic en **Aceptar** en la ventana Información y, a continuación, **Cerrar** en la ventana Cargar imagen desde PC local.
- 7. Elija Configuration > Properties > Device Administration > Boot Image/Configuration para cambiar el nombre de archivo de Imagen ASDM en la configuración.

| Configuration > Properties > Device | e Administration > Boot In                           | nage/Configuration                                                                                                    |                              |
|-------------------------------------|------------------------------------------------------|----------------------------------------------------------------------------------------------------|------------------------------|
| 🚽 🚽 🚽 🚽 🚽                           | ot Image/Configuration                               |                                                                                                    |                              |
| AAA Setup                           | Boot Configuration                                   | dans an andaran 7070 annun and dash dia analam. Un la da                                                                           | - Terrard                    |
| E-B ARP<br>Auto Update              | for the boot system. O<br>the first image in the lis | more an external in the server and thash the system, up to to<br>why one TFTP boot image can be configured. The TFTP boot in<br>at | nege, if configured, must be |
| Client Update                       | the matmage introduction                             | d b                                                                                                    |                              |
| Certificate                         | Boot Order                                           | Boot Image Location                                                                                                    | Add                          |
| B Device Administration             | 1 disk0                                              | )./asa721-24-k8.bin                                                                                                    |                              |
| (3) Banner                          |                                                      |                                                                                                    | Edit                         |
| CLI Prompt                          |                                                      |                                                                                                    | Dekte                        |
| - Ock                               |                                                      |                                                                                                    | Leiete                       |
|                                     |                                                      |                                                                                                    |                              |
|                                     |                                                      |                                                                                                    | Move Up                      |
| Device                              |                                                      |                                                                                                    |                              |
| FTP Mode                            |                                                      |                                                                                                    | Mave Dawn                    |
| - ICMP Rules                        | 1                                                    |                                                                                                    |                              |
| Management Acc                      |                                                      |                                                                                                    |                              |
| Password                            | Boot Config File Path:                               |                                                                                                    | Browse Flash                 |
| - 💦 Secure Copy                     |                                                      |                                                                                                    |                              |
| SMTP SMTP                           | ASDM Image Configuration                             | 2                                                                                                    |                              |
|                                     |                                                      |                                                                                                    |                              |
| TFTP Server                         | ASDM Image File Path:                                | cisk0:/ascim-521.bin                                                                                                    | Browse Flash                 |
| - 100 User Accounts -               |                                                      | •                                                                                                    |                              |

Haga clic en **Buscar Flash para elegir o especificar el archivo de imagen ASDM**. Luego haga clic en OK

#### (Aceptar).

| —————————————————————————————————————— | FileName 🔺       | Size (bytes) | Date Modified     |
|----------------------------------------|------------------|--------------|-------------------|
|                                        | asdm-52034.bin   | 6,002,680    | 12/21/06 03:58:30 |
|                                        | asa722-k8.bin    | 8,312,832    | 12/07/06 06:08:02 |
|                                        | asa721-24-k8.bin | 8,294,400    | 12/07/06 05:47:20 |
|                                        | asdm-521.bin     | 5,539,756    | 02/12/07 00:14:18 |
|                                        | asdm-522.bin     | 5,623,108    | 02/12/07 00:23:48 |
|                                        | asa702-k8.bin    | 5,124,096    | 01/01/03 00:06:22 |
|                                        |                  |              |                   |
|                                        |                  |              |                   |

8. Elija File > Save Running Configuration to Flash para almacenar la configuración en la memoria Flash.

| 薩 Cisco ASDM 5.2 for ASA - 172.16.33.1                                                                                                    |                                                            |                                                                                                    |                      |
|----------------------------------------------------------------------------------------------------|------------------------------------------------------------|----------------------------------------------------------------------------------------------------|----------------------|
| File Options Tools Wizards Help                                                                                                    |                                                            |                                                                                                    |                      |
| Refresh ASDM with the Running Configuration on the Device<br>Reset Device to the Factory Default Configuration<br>Show Running Configuration in New Window | - ward F                                                   | Receiption of the second second secon | Refre                |
| Save Running Configuration to Flash                                                                                                    | /Configurati                                               | Boot Image/C                                                                                                    | onligur:             |
| Save Running Configuration to TFTP Server<br>Save Running Configuration to Standby Unit<br>Save Internal Log Buffer to Flash<br>Print                      | onfiguration<br>hfigure boot<br>the boot sy<br>first image | t images from ar<br>/stem. Only one<br>in the list.                                                                                                    | n externa<br>TFTP bo |
| Clear Internal Log Buffer                                                                                                    | loot Order                                                 |                                                                                                    |                      |
| Exit                                                                                                    | 1                                                          | disk0:/pix722                                                                                                    | 2.bin                |

9. Elija Tools > System Reload de la ventana principal para recargar el dispositivo.

| Cisco ASDM                | 5.2 for ASA - 172.16.33.1               |          |                     |                   |                            |            |
|---------------------------|-----------------------------------------|----------|---------------------|-------------------|----------------------------|------------|
| e Options                 | Tools Wizards Help                      |          |                     |                   | Se                         | arch:      |
| d<br>Home                 | Command Line Interface<br>Packet Tracer | D<br>kck | Forward Packet Trac | er Refresh        | Save Help                  |            |
| Device Inf                | Traceroute                              |          |                     | Interface Statu   | •                          |            |
| General                   | File Management                         | _        |                     | Interface         | P Address/Mask             | Line       |
| Host Nem                  | Upgrade Software                        | alid     |                     | inside            | 172.16.33.1/16             | 😧 up       |
| ASA Ver                   | Upload ASDM Assistant Guide             | -        | 0d 0h 58m 20e       | outside           | 40.30.30.30/26             | 😐 dov      |
|                           | System Reload                           |          |                     |                   |                            |            |
| ASDM VE                   |                                         | le       | ASA 5510            |                   |                            |            |
| Firewall Mo               | ode: Routed Context                     | Mode:    | Single              |                   |                            |            |
| Total Flash:              | 64 MB Total Ma                          | emory:   | 256 MB              | Select an interfe | ace to view input and outp | ut Kbps    |
| VPN Status<br>KE Tunnels: | : 0 WebVPN Tunnels                      | : 0      | SVC Tunnels: 0      | Connections P     | er Second Usage            |            |
| CPU<br>0%                 | CPU Usage (percent)                     |          |                     | 0,41:21           | 00:43.01                   | • • • •    |
|                           | 0                                       |          |                     | UDP: 0            | TCP: 0                     | Tob        |
| 00:48:11                  | 00:41:21 00:43:01                       |          | 00:44:41 00:48:01   | 'outside' Interfa | ce Traffic Usage (Kbps)    |            |
| Memory<br>60MB            | Memory Usage (MB)                       |          |                     | 2<br>1<br>0       | Interfa                    | ce is down |
| 00:45:11                  | 0.41.21 00:43.01                        |          | 00:44:41 00:48:01   | Input Kkps:       | Cut                        | out Klaps: |

10. Una nueva ventana aparece que le solicita que verifique los detalles de la recarga. Haga clic en Guardar la configuración actual en el momento de la recarga y después elija una fecha y hora de recargar.Ahora - Reinicia el dispositivo inmediatamente.Retraso por -Especifica los minutos u horas que se necesitan para recargar el dispositivo.Programado para — Especifica la fecha y hora de la recarga del dispositivo.También puede especificar si el dispositivo debe forzar una recarga de inmediato si falla la recarga programada. Error al Comprobar la Recarga fuerza una recarga inmediata después y luego especifica un tiempo de espera máximo. Ésta es la cantidad de tiempo que el dispositivo de seguridad espera para notificar otros subsistemas antes de un shutdown o reboot. Después de este tiempo, se produce un rápido (forzado) shutdown/reboot Haga clic en Programar Recarga

| chequie a system reload or cance         | a a penarg offe.                         |  |
|------------------------------------------|------------------------------------------|--|
| Reload Scheduling                        |                                          |  |
| Configuration State:                     |                                          |  |
| Save the running con                     | figuration at time of reload             |  |
| C Reload without saving                  | g the running configuration              |  |
| Reload Start Time:                       |                                          |  |
| Now                                      |                                          |  |
| C Delay by:                              | hh : mm or mmm                           |  |
| C Schedule at:                           | hh:mm February 💌 12 💌 2007 💌             |  |
| Reload Message:                          |                                          |  |
| On reload failure, force an              | h immediate reload after: hh : mm or mmm |  |
|                                          | Schedule Reload                          |  |
| Reload Status<br>No reload is scheduled. |                                          |  |
| <u>.</u>                                 |                                          |  |
|                                          |                                          |  |

11. Una vez que la recarga está en curso, una ventana de Estado aparece que indica que se está realizando una recarga. También tiene la opción de salir del ASDM .Nota: Vuelva a iniciar el ASDM después de que el ASA se recargue.

| 🚰 Reload Status                                                                                                    | x        |
|----------------------------------------------------------------------------------------------------|----------|
| ***<br>***<br>*** START GRACEFUL SHUTDOWN                                                                                    |          |
| Notification (2/12/07 1:31:26 PM):<br>***<br>*** SHUTDOWN NOW                                                                |          |
| Notification (2/12/07 1:31:27 PM):<br>***<br>*** SHUTDOWN NOW                                                                |          |
| Notification (2/12/07 1:31:27 PM):<br>***<br>*** SHUTDOWN NOW                                                                | <b>•</b> |
| Don't show this dialog again. To view reload status in the future, go to Tools > System Reload and click the Details button. |          |
| Refresh Force Immediate Reload Exit ASDM                                                                                     |          |

## Actualización de una Imagen de Software con ASDM 6.x

Nota: El ASDM 6.x se soporta solamente en la imagen de software ASA 8.x y posterior.

Complete estos pasos para actualizar una imagen de software en ASA 5500 con ASDM:

1. Elija **Tools > Upgrade Software desde el equipo local...** desde la ventana de inicio del ASDM.

| File        | View 1          | Tools Wizards Windo                                        | w Help                          |                   |                       |
|-------------|-----------------|------------------------------------------------------------|---------------------------------|-------------------|-----------------------|
|             | Home (          | Command Line Inter<br>Show Commands Ig                     | face<br>nored by ASDM on Device | Back Forw         | ard ? Help            |
| Device List | Devi            | Packet Tracer<br>Ping<br>Traceroute                        |                                 |                   | Interface Status      |
|             | Ger             | File Management                                            |                                 |                   | Interface<br>DMZ      |
|             | He              | Upgrade Software f                                         | rom Local Computer              |                   | inside                |
|             | AS              | Upgrade Software f                                         | rom Cisco.com                   | m 46s             | outside               |
|             | Fil             | System Reload<br>Administrator's Alert                     | t to Clientless SSL VPN Users   | U                 |                       |
|             |                 | Preferences                                                |                                 |                   | Select an interface I |
|             | VPN             | ASDM Java Console                                          |                                 |                   | Traffic Status        |
|             | IKE: (          | IPsec: 0                                                   | Clientless SSL VPN: 0           | SSL VPN Client: 0 | -Connections Per      |
|             | Syster<br>-CPU- | m Resources Status<br>———————————————————————————————————— | cent) —                         |                   | 0                     |
|             | -CPU-           |                                                            | cent)                           |                   | 12:08                 |

2. Elija el tipo de imagen que desea cargar del menú desplegable.

| Upload a file from local o<br>minutes. Please wait for | computer to flash file<br>the operation to fini:   | system on the devi<br>sh. | ce. The upload pr | ocess might take a few |
|--------------------------------------------------------|----------------------------------------------------|---------------------------|-------------------|------------------------|
| Image to Upload:                                       | Application Profile C                              | ustomization Frame        | work (APCF) 💌     |                        |
| Local File Path:                                       | Application Profile Co<br>ASA                      | ustomization Frame        | work (APCF)       | Browse Local Files     |
| Flash File System Path:                                | ASDM<br>Client Secure Deskto<br>Cisco AnyConnect V | pp (CSD)<br>PN Client     |                   | Browse Flash           |
| [                                                      | Upload Image                                       | Close                     | Help              |                        |

3. Haga clic en Examinar archivos locales... o escriba la ruta en el campo Trayectoria de archivo local para especificar la ubicación de la imagen de software en el PC. La trayectoria del archivo en el Sistema de Archivos Flash se determina y se muestra automáticamente. Si la trayectoria del archivo en el Sistema de Archivos Flash no se muestra, puede ingresarla manualmente o hacer clic en Buscar Flash y elija la trayectoria.

| 🚰 Upgrade Software      |                                                                                            | ×                      |
|-------------------------|--------------------------------------------------------------------------------------------|------------------------|
| minutes. Please wait fo | computer to riash file system on the device. The upload pro<br>ir the operation to finish. | ocess might take a rew |
| Image to Upload:        | ASA                                                                                        |                        |
| Local File Path:        | C:\Program Files\Tftpd32\asa803-k8.bin                                                     | Browse Local Files     |
| Flash File System Path  | disk0:/asa803-k8.bin                                                                       | Browse Flash           |
|                         |                                                                                            |                        |
|                         | Upload Image Close Help                                                                    |                        |

4. Una vez especificadas ambas trayectorias del archivo, haga clic en **Cargar** Imagen. Una ventana de estado aparece mientras que el ASDM escribe la imagen en Flash.

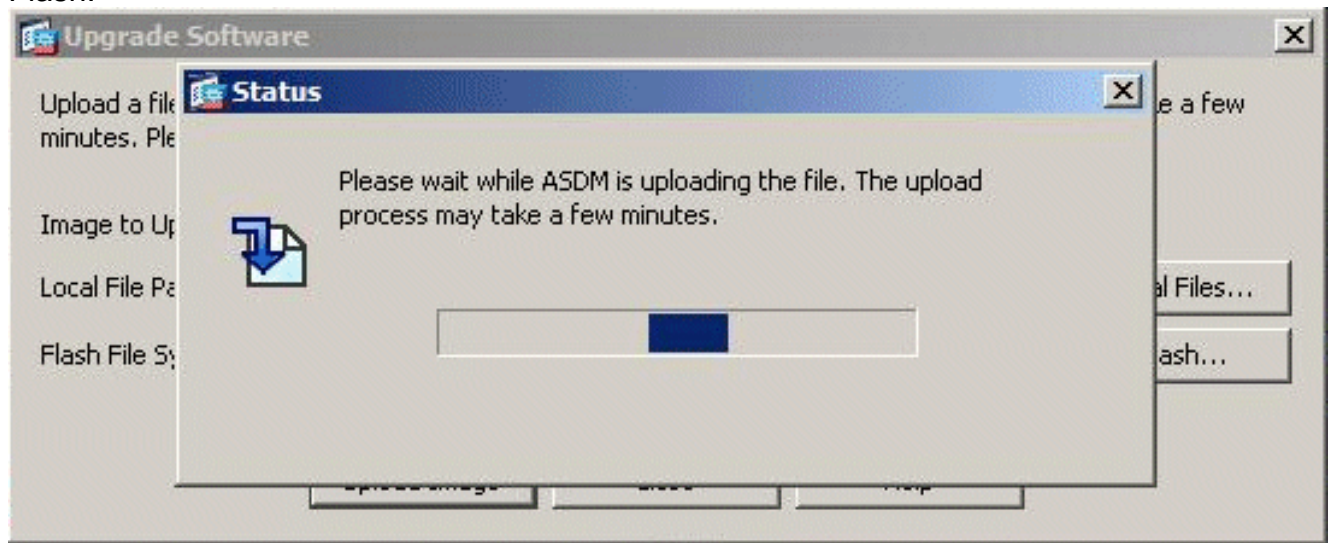

5. Una vez que finalizada esta tarea, aparece una ventana Información que indica una carga satisfactoria y le solicita establecer esta imagen como imagen de inicio del sistema. Haga clic en Sí si desea que la nueva imagen se establezca como imagen de inicio de sistema; de lo contrario, haga clic en

No

| 📬 ASA    |                                                                                                | 2     |
|----------|------------------------------------------------------------------------------------------------|-------|
| <b>i</b> | Image has been uploaded to flash successfully. Do you want to set this imag<br>the boot image? | je as |
|          | Yes No                                                                                         |       |

6. Si hace clic en Sí, la nueva imagen se establece como la imagen de inicio de sistema, y

aparece una casilla de información. Click OK.

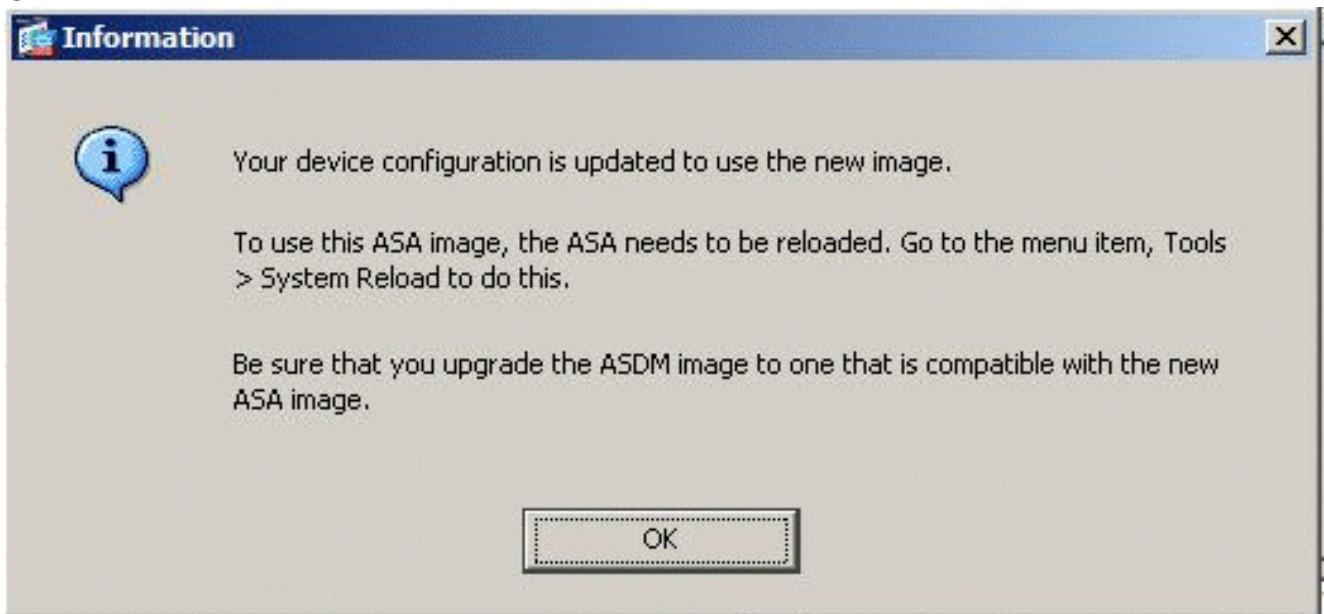

7. Elija Tools > System Reload de la ventana principal para recargar el dispositivo.

| e View          | Tools Wizards Window Help                                                                  |                   |                                       |
|-----------------|--------------------------------------------------------------------------------------------|-------------------|---------------------------------------|
| Home            | Command Line Interface<br>Show Commands Ignored by ASDM on Device                          | Back O Forwa      | ard ? Help                            |
| Devi            | Packet Tracer<br>Ping                                                                      |                   | Interface Stal                        |
| Gei<br>Hi<br>As | File Management<br>Upgrade Software from Local Computer<br>Upgrade Software from Cisco.com | m 56s             | Interface<br>DMZ<br>inside<br>outside |
| Fi              | System Reload<br>Administrator's Alert to Clientless SSL VPN Users                         |                   |                                       |
|                 | Preferences                                                                                |                   | Select an interfa                     |
| VPN             | ASDM Java Console                                                                          |                   | Traffic Status                        |
| IKE: 0          | D IPsec: 0 Clientless SSL VPN: 0                                                           | SSL VPN Client: 0 | -Connections                          |

8. Una nueva ventana aparece que le solicita que verifique los detalles de la recarga. Elija Guardar la configuración actual en el momento de la recarga , y luego elija la fecha y hora de la recarga. Ahora - Reinicia el dispositivo inmediatamente.Retraso por - Especifica los minutos u horas que se necesitan para recargar el dispositivo.Programado para — Especifica la fecha y hora de la recarga del dispositivo.Puede también especificar si el dispositivo debe forzar una recarga de inmediato si falla la recarga programada. Error al Comprobar la Recarga obliga una an recarga inmediata después de, y especifique el tiempo de espera máximo. Ésta es la cantidad de tiempo que el dispositivo de seguridad espera para notificar otros subsistemas antes de un shutdown o reboot. Después de este tiempo, se produce un rápido (forzado) shutdown/reboot Haga clic en Programar

#### Recarga.

| Configuration State:                     |                                          |  |
|------------------------------------------|------------------------------------------|--|
| Save the running cont                    | iguration at time of reload              |  |
| C Reload without saving                  | the pupping configuration                |  |
| Reload Start Time:                       | and raining contrigation                 |  |
| Now                                      |                                          |  |
| C Delay by:                              | hh : mm or mmm                           |  |
| C Schedule at:                           | hh : mm January 💌 4 💌 2008 💌             |  |
| Reload Message:                          |                                          |  |
| Con reload failure, force an             | n immediate reload after: hh : mm or mmm |  |
|                                          | Schedule Reload                          |  |
|                                          |                                          |  |
| Reload Status                            |                                          |  |
| Reload Status                            |                                          |  |
| Reload Status<br>No reload is scheduled. |                                          |  |

 Una vez que la recarga está en curso, una ventana de Estado aparece que indica que se está realizando una recarga. También tiene la opción de salir del ASDM. Haga clic en Salir de ASDM, y reinicie el ASDM una vez recargado el dispositivo.

| 11 |      | 100 |    |   |    |   |       |
|----|------|-----|----|---|----|---|-------|
|    | 1.   | Re  | oa | d | 51 | a | 15    |
| 1  | 1000 |     |    | - | -  |   | <br>- |

| Notification (1/4/08 1:07:35 PM);<br>***                        |                                               |                        | f  |
|-----------------------------------------------------------------|-----------------------------------------------|------------------------|----|
| *** SHUTDOWN NOW                                                |                                               |                        |    |
| Notification (1/4/08 1:07:35 PM):                               |                                               |                        |    |
| *** SHUTDOWN NOW                                                |                                               |                        |    |
| Notification (1/4/08 1:07:35 PM):                               |                                               |                        |    |
| *** SHUTDOWN NOW                                                |                                               |                        |    |
| Notification (1/4/08 1:07:35 PM):                               |                                               |                        |    |
| *** SHUTDOWN NOW                                                |                                               |                        | i, |
| Don't show this dialog again.<br>Reload and click the Details b | To view reload status in the future<br>utton. | , go to Tools > System |    |
| Refresh                                                         | Force Immediate Reload                        |                        |    |

X

## Actualización de una Imagen de ASDM con ASDM 6.x

Nota: El ASDM 6.x se soporta solamente en la imagen de software ASA 8.x y posterior.

Complete estos pasos para actualizar una Imagen de ASDM en ASA 5500 con ASDM:

1. Elija **Tools > Upgrade Software desde el equipo local...** desde la ventana de inicio del ASDM.

| File View   | Too       | ls Wizards Windo                       | w Help                          |                   |                       |
|-------------|-----------|----------------------------------------|---------------------------------|-------------------|-----------------------|
| Home        | 4         | Command Line Inter<br>Show Commands Ig | face<br>nored by ASDM on Device | Back O Forw       | ard ? Help            |
| Device List | *         | Packet Tracer<br>Ping<br>Traceroute    |                                 |                   | Interface Status      |
|             | ier       | File Management                        |                                 |                   | Interface<br>DMZ      |
|             | He        | Upgrade Software f                     | rom Local Computer              |                   | inside                |
|             | A         | Upgrade Software f                     | rom Cisco.com                   | m 46s             | outside               |
|             | Fii<br>To | System Reload<br>Administrator's Aleri | t to Clientless SSL VPN Users   | 0                 |                       |
|             | -         | Preferences                            |                                 |                   | Select an interface I |
| VP          | N         | ASDM Java Console                      |                                 |                   | Traffic Status        |
| IKI         | E: 0      | IPsec: 0                               | Clientless SSL VPN: 0           | SSL VPN Client: 0 | -Connections Per      |
| Sy          | stem      | Resources Status                       |                                 |                   |                       |
| -CF         | PU        | CPU Usage (per                         | cent)                           |                   | 0.                    |
|             | 096       | 10 -<br>5 -                            |                                 |                   | 12:08                 |

2. Elija el tipo de imagen que desea cargar del menú desplegable.

| Upload a file from local o<br>minutes. Please wait for | computer to flash file :<br>r the operation to finis | system on the devic<br>h. | e. The upload pro | ocess might take a few |
|--------------------------------------------------------|------------------------------------------------------|---------------------------|-------------------|------------------------|
| Image to Upload:                                       | Application Profile Cu                               | ustomization Frame        | work (APCF) 💌     |                        |
| Local File Path:                                       | Application Profile Cu<br>ASA                        | istomization Framev       | work (APCF)       | Browse Local Files     |
| Flash File System Path:                                | ASDM                                                 |                           |                   | Browse Flash           |
|                                                        | Client Secure Deskto<br>Cisco AnyConnect VF          | p (CSD)<br>PN Client      |                   |                        |
| [                                                      | Upload Image                                         | Close                     | Help              |                        |

3. Haga clic en Examinar archivos locales... o escriba la ruta en el campo Trayectoria de archivo local para especificar la ubicación de la imagen ASDM en su PC. La trayectoria del archivo en el Sistema de Archivos Flash se determina y se muestra automáticamente. Si la trayectoria del archivo en el Sistema de Archivos Flash no se muestra, puede ingresarla manualmente o hacer clic en Buscar Flash y elija la trayectoria.

|                 |                                             | ×                                 |
|-----------------|---------------------------------------------|-----------------------------------|
| tem on the devi | ce. The upload pro                          | ocess might take a few            |
|                 | •                                           |                                   |
| 32\asdm-603.bir | 1                                           | Browse Local Files                |
|                 |                                             | Browse Flash                      |
|                 |                                             |                                   |
| Close           | Help                                        |                                   |
|                 | tem on the devi<br>32\asdm-603.bir<br>Close | tem on the device. The upload pro |

4. Una vez especificadas ambas trayectorias del archivo, haga clic en **Cargar** Imagen. Una ventana de estado aparece mientras que el ASDM escribe la imagen en Flash.

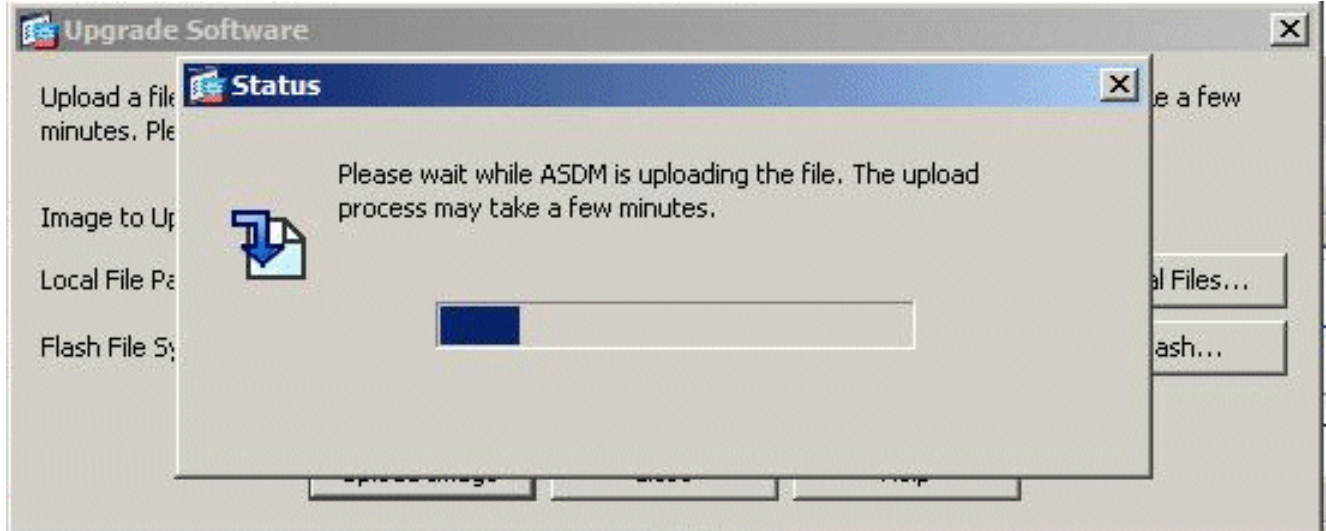

5. Una vez terminada la tarea, aparece una ventana Información que indica una carga satisfactoria y le solicita que establezca esta imagen como Imagen de ASDM predeterminada. Haga clic en Sí si desea que la nueva imagen esté establecida como Imagen de ASDM; de lo contrario, haga clic en No.

| 📬 ASDM   |                                                                                      | ×            |
|----------|--------------------------------------------------------------------------------------|--------------|
| <b>i</b> | Image has been uploaded to flash successfully. Do you want to set th the ASDM image? | nis image as |
|          | Yes                                                                                  |              |

6. Si elige sí utilizar la nueva imagen como la Imagen de ASDM, aparece un cuadro de información. Click

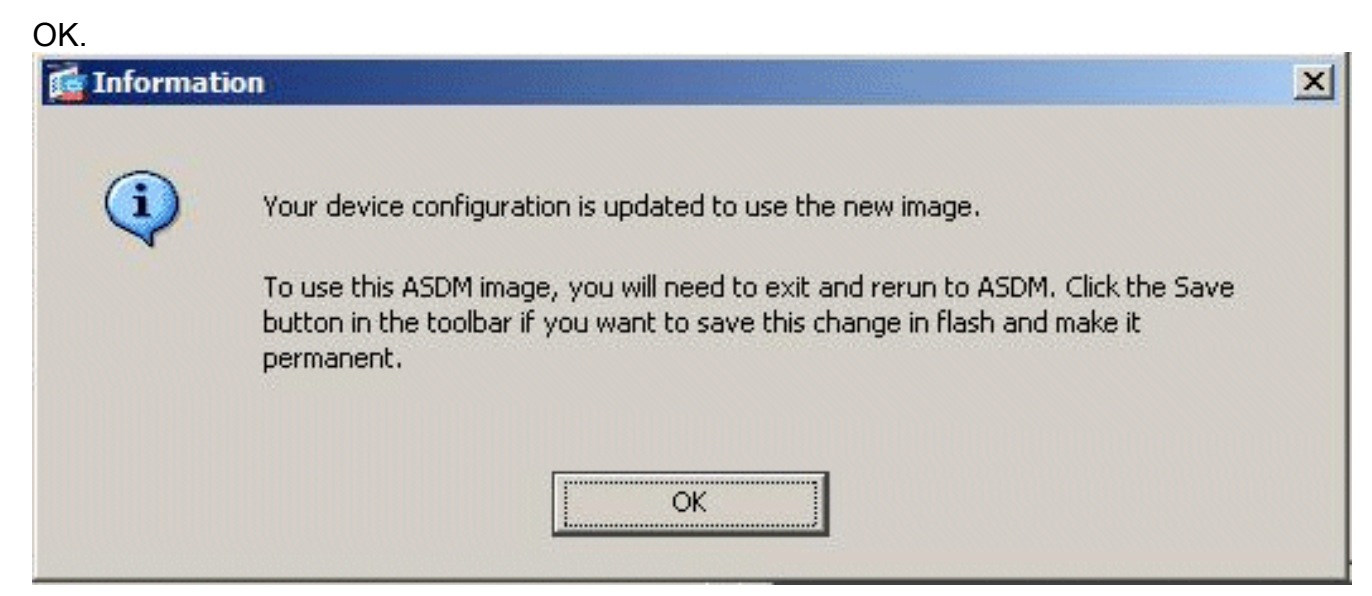

7. Haga clic en Guardar en la parte superior de la ventana para guardar la configuración en la memoria

| 16    | Tisco ASDM 6.0 for ASA - 10.77.241.142                                                                   |                  |
|-------|----------------------------------------------------------------------------------------------------|------------------|
| File  | View Tools Wizards Window Help                                                                           |                  |
| C     | Home & Configuration 2 Monitoring Save & Refresh & Back S Forward<br>Save Running Configuration to Flash | Pelp             |
| ti    | Home                                                                                                    |                  |
| Celli | El Device Dashboard Firewall Dashboard                                                                   |                  |
| Devic | Device Information                                                                                       | Interface Status |
|       | General License                                                                                          | Interface        |
|       | Hat News, First AFA sizes see                                                                            | DMZ              |
|       | Host Name: LISCOASA.CISCO.COM                                                                            | inside           |

8. Un cuadro de diálogo aparece para su confirmación. Haga clic en Apply

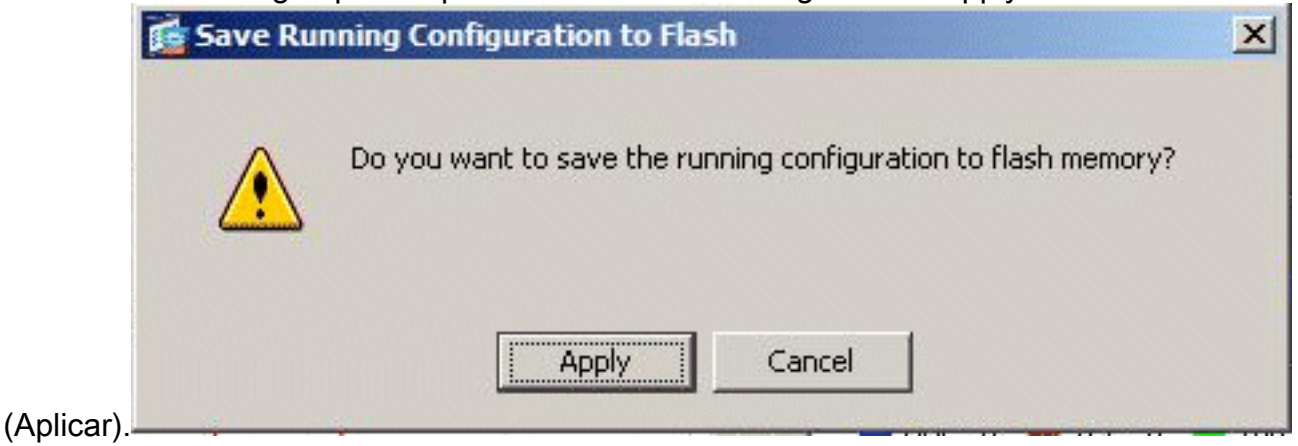

9. Haga clic en Archivo en la parte superior de la ventana, y elija la Salir para cerrar el ASDM.

| ile | View Tools Wizards Window Help                                                                                 |                |               |                   |
|-----|----------------------------------------------------------------------------------------------------|----------------|---------------|-------------------|
|     | Refresh ASDM with the Running Configuration on the Device<br>Reset Device to the Factory Default Configuration | E2             | Back O Forw   | ard   ? Help      |
|     | Show Running Configuration in New Window                                                                       |                | -             |                   |
|     | Save Running Configuration to Flash                                                                            | <u>C</u> trl+S |               | Interface Stat    |
|     | Save Running Configuration to TFTP Server                                                                      |                |               | Interface         |
|     | Save Running Configuration to Standby Unit                                                                     |                |               | DMZ               |
|     | Save Internal Log Buffer to Flash                                                                              |                |               | inside            |
|     | Print                                                                                                    | <u></u> Ctrl+P | n 7s          | outside           |
|     | Clear ASDM Cache                                                                                               |                |               |                   |
|     | Clear Internal Log Buffer                                                                                      |                |               |                   |
|     | Exit                                                                                                    | Alt+F4         | -             | Select an interfa |
|     | VPN Tunnels                                                                                                    |                |               | Traffic Status    |
|     | IKE: 0 IPsec: 0 Clientless SSL VPN: 0                                                                          | SSL            | VPN Client: 0 | -Connections      |

10. Un cuadro de diálogo puede aparecer que solicita su confirmación. Haga clic en

| 9 | Are you sure you want to exit Cisco ASDM?            |
|---|------------------------------------------------------|
| 4 | Click Yes to exit ASDM or No to continue using ASDM. |
|   | Always display this dialog before exiting from ASDM. |
|   | Ves No                                               |

11. Ejecute ASDM otra vez para cargar la nueva Imagen de ASDM.Consulte este vídeo para obtener más información: <u>Cómo actualizar la imagen de software en un Cisco Adaptive</u> <u>Security Appliance (ASA) mediante Cisco Adaptive Security Device Manager (ASDM)</u>

Este video publicado en la <u>Comunidad</u> de Soporte de Cisco describe cómo actualizar la imagen de software en Cisco ASA usando ASDM: <u>Cómo actualizar la imagen de software en un Cisco</u> <u>Adaptive Security Appliance (ASA) mediante Cisco Adaptive Security Device Manager (ASDM)</u>

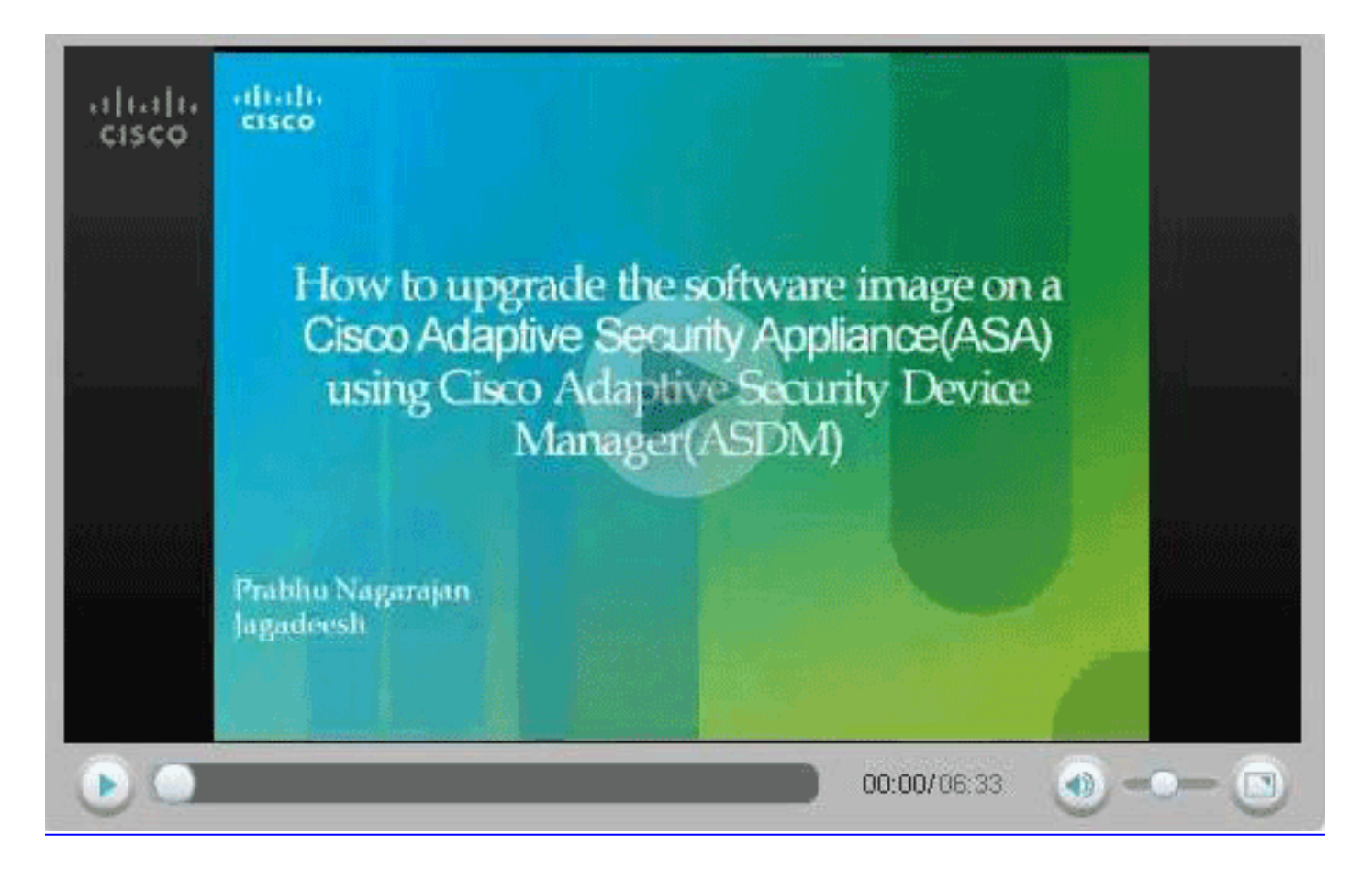

# Actualización de una Imagen de Software y una Imagen de ASDM con CLI

Un servidor TFTP se requiere para actualizar o para instalar una versión anterior de una imagen del software y una imagen de ASDM para un PIX/ASA. Consulte <u>Selección y Uso del servidor</u> <u>TFTP para aprender más sobre la selección del servidor TFTP.</u>

El comando copy tftp flash le permite descargar una imagen de software en la memoria Flash de firewall a través de TFTP. Puede utilizar el comando copy tftp flash con cualquier modelo de dispositivo de seguridad. La imagen que descarga se pone a disposición del dispositivo de seguridad en la recarga siguiente (reboot).

Ésta es la salida del comando copy tftp flash:

copy tftp[:[[//location] [/tftp\_pathname]]] [[flash/disk0][:[image | asdm]]]
Nota: Para ASA, la palabra clave disk0 reemplaza a flash en el comando copy.

Si el comando se utiliza sin los parámetros optativos de la ubicación o de la cadena de caracteres, la ubicación y el nombre de archivo se obtienen del usuario de forma interactiva a través de serie de preguntas similares a las presentadas por el software de Cisco IOS®. Si sólo ingresa dos puntos,los parámetros se extraen de las configuraciones del comando **tftp-server**. Si se proporcionan otros parámetros opcionales, estos valores se usan en lugar de la configuración del comando **tftp-server**. Si es un de los los parámetros optativos, tales como los dos puntos y cualquier carácter después de ellos, el comando se ejecuta sin un prompt para la entrada de usuario.

La ubicación es una dirección IP o un nombre que se vuelve dirección IP a través del dispositivo

de seguridad que nombra el mecanismo de resolución, y actualmente es mapping estático a través de los comandos **name y names**. El dispositivo de seguridad debe saber cómo alcanzar esta ubicación a través de su información de la tabla de ruteo. Esta información es determinada por la **dirección IP**, la **ruta**, o los comandos **RIP**. Esto depende de su configuración.

La cadena de caracteres puede incluir cualquier nombre de directorio además del componente más reciente real de la trayectoria al archivo en el servidor. La cadena de caracteres no puede contener espacios. Si un nombre de directorio tiene espacios establecidos en el directorio en el servidor TFTP en lugar de en el comando copy tftp flash, y si su servidor TFTP se configura para señalar a un directorio en el sistema desde el cual descarga la imagen, necesita solamente utilizar la dirección IP del sistema y del nombre de archivo de la imagen. El servidor TFTP recibe el comando y determina la ubicación del archivo real de su información de directorio raíz. El servidor entonces descarga la imagen TFTP al dispositivo de seguridad.

Estos comandos son necesarios actualizar la imagen del software así como la Imagen de ASDM y convertirla en la imagen boot en la recarga siguiente.

ASA#copy tftp [[flash:/disk0:][software image name/asdm image name]] !--- Command to set an image as bootup or specify the !--- ASDM image file. ASA(config)#boot system [flash:/disk0:]/[software image name] !--- Save active configuration to the Flash. ASA#write memory !--- Reboot the security appliance and load !--- with the new boot image as per the configuration file. ASA#reload

#### Ejemplo:

#### ASA5510#copy tftp disk0:

```
ASA5510#show disk0:
```

| -#- | length  |     | da | ate/ti | Lme      | path             |
|-----|---------|-----|----|--------|----------|------------------|
| 6   | 5124096 | Jan | 01 | 2003   | 00:06:22 | asa702-k8.bin    |
| 7   | 5623108 | Feb | 12 | 2007   | 00:23:48 | asdm-522.bin     |
| 10  | 5539756 | Feb | 12 | 2007   | 00:14:18 | asdm-521.bin     |
| 11  | 8294400 | Dec | 07 | 2006   | 05:47:20 | asa721-24-k8.bin |
| 12  | 6002680 | Dec | 21 | 2006   | 03:58:30 | asdm-52034.bin   |
| 13  | 8312832 | Feb | 12 | 2007   | 22:46:30 | asa722-k8.bin    |
|     |         |     |    |        |          |                  |

23949312 bytes available (38932480 bytes used)
!--- Command to set "asa722-k8.bin" as the boot image. ASA5510(config)# boot system
disk0:/asa722-k8.bin
!--- Command to set "asdm-522.bin" as the ASDM image. ASA5510(config)# asdm image disk0:/asdm522.bin
ASA5510# write memory
ASA5510# reload

**Nota:** Cuando intenta actualizar la imagen en el ASA desde un servidor FTP, puede utilizar el **comando copy ftp flash**. Este comando permite especificar parámetros, como la dirección IP remota y el nombre del archivo de código fuente. Este procedimiento es similar al TFTP. Sin embargo, una limitación con es que no puede modificar la interfaz IP/de origen remota (como puede con TFTP). En el modo TFTP, las opciones especificadas con el comando <u>tftp-server</u> se pueden extraer y ejecutar. Pero con FTP, no existe esa opción. La interfaz de origen debe ser siempre la *externa* de forma predeterminada, que no se puede modificar. Es decir, el servidor FTP debe ser accesible desde la interfaz externa.

## **Verificación**

Use esta sección para confirmar que su actualización de software es satisfactoria.

La herramienta Output Interpreter Tool (clientes registrados solamente) (OIT) soporta ciertos comandos show. Utilice la OIT para ver un análisis del resultado del comando show.

Después de las recargas ASA y de haber iniciado sesión con éxito en el ASDM otra vez, puede verificar la versión de la imagen que se ejecuta en el dispositivo. Consulte la pestaña General en la ventana Home para esta información.

| Options Tools Wizerds Help                                         |                         |                               |             |       |            |
|--------------------------------------------------------------------|-------------------------|-------------------------------|-------------|-------|------------|
|                                                                    |                         | Sea                           | irch:       |       | Fin        |
| Home Configuration Monitoring Back Forward Packet Tr               | acer Refresh            | Save Help                     |             |       | Cisco Syst |
| Device Information                                                 | Interface Statu         | •                             |             |       |            |
| General License                                                    | Interface               | P Address/Mask                | Line        | Link  | Klops      |
| Host Name: ASA5510.default.domain.invalid                          | inside                  | 172.16.33.1/16                | ? n/a       | ? nia | nía        |
| 000 Marcine 2 94494 Device Universit                               | outside                 | 40.30.30.30/26                | ? nia       | ? n/a | n/s        |
| ASA Version 1.2(1)24 Device optime.                                |                         |                               |             |       |            |
| ASDM Version: 5.2(1) Device Type: ASA 5510                         |                         |                               |             |       |            |
| Firewall Mode: Routed Context Mode: Single                         |                         |                               |             |       |            |
| Total Flash: 64 MB Total Memory: 256 MB                            |                         |                               |             |       |            |
| VPN Status                                                         | Traffic Status          |                               |             |       |            |
| KE Tunnels: WebVPN Tunnels: SVC Tunnels:                           | -Connections P          | er Second Usage               |             |       |            |
| System Resources Status<br>CPU CPU Usage (percent)<br>100<br>9% 40 | 2<br>1<br>0<br>05:25:16 | · · · · · · · · · · · · · · · |             | ····· |            |
| 05:26:10                                                           | UDP: 0                  | TCP: 0                        | Total       | 0     |            |
|                                                                    | 'outside' Interfa       | ioe Traffio Usage (Kbps)      |             |       |            |
| Memory Memory Usage (MB)                                           | 2                       |                               |             |       |            |
| 250                                                                | t                       | Interfac                      | se is down. |       |            |
| 69mB 128-                                                          | o                       |                               |             |       |            |
| 05:26:16 05:25:15                                                  | input Klops             | 📕 Outp                        | ut Kbps:    |       |            |
| Latest ASDM Sector Messages                                        |                         |                               |             |       | Aug. 10    |

Estos comandos CLI se utilizan para verificar la actualización:

- 1. Mostrar versión: muestra la imagen actual con la que se inicia el ASA.
- 2. Show bootvar: Muestra la prioridad de la imagen que se utilizará después de la recarga.
- 3. Mostrar imagen asdm: muestra la imagen asdm actual utilizada por ASA.

## **Troubleshoot**

Actualmente, no hay información específica de troubleshooting disponible para esta configuración.

## Información Relacionada

- <u>Cómo Descargar Software o Archivos de Configuración a la Memoria Flash, Guía de</u> <u>Configuración Líneas de Comando Cisco Security Appliance</u>
- Soporte de producto para dispositivos de seguridad adaptable Cisco ASA de la serie 5500
- Soporte de Productos de Cisco Adaptive Security Device Manager
- <u>Cisco PIX Firewall Software</u>
- Referencias de Comandos de Cisco Secure PIX Firewall
- Avisos de campos de productos de seguridad (incluido PIX)
- <u>Selección y uso del servidor TFTP</u>
- <u>Respaldo y Restauración de los Archivos PIX de Configuración</u>
- Solicitudes de Comentarios (RFC)
- Actualización de ASA 8.3: lo que necesita saber
- Soporte Técnico y Documentación Cisco Systems